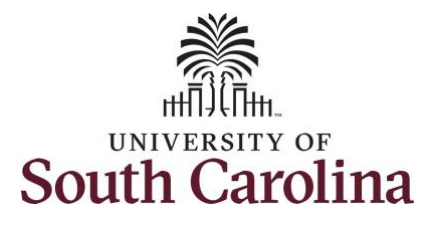

| How to request to receive donated                                                         | leave:             |                      |                                                                  |                                  |                |         |
|-------------------------------------------------------------------------------------------|--------------------|----------------------|------------------------------------------------------------------|----------------------------------|----------------|---------|
| This job aid outlines how an employee                                                     | can request to rec | ceive donated leave. |                                                                  |                                  |                |         |
| <b>Navigation:</b> Employee Self Service > T                                              | ime and Absence    | > Leave Transfer     |                                                                  |                                  |                |         |
| Processing Steps                                                                          | Screenshots        |                      |                                                                  |                                  |                |         |
| Step 1: On the Employee Self Service<br>landing page, click the Time and<br>Absence tile. | SOUTH CAROLINA     | Time and Absence     | ► Employee<br>Payroll<br>Last Pay Date 04/30/2021<br>USC Profile | Self Service<br>Personal Details | Talent Profile | A K : 0 |
|                                                                                           |                    |                      |                                                                  |                                  |                |         |

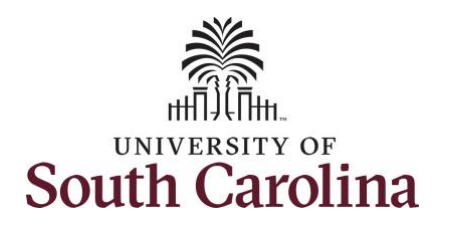

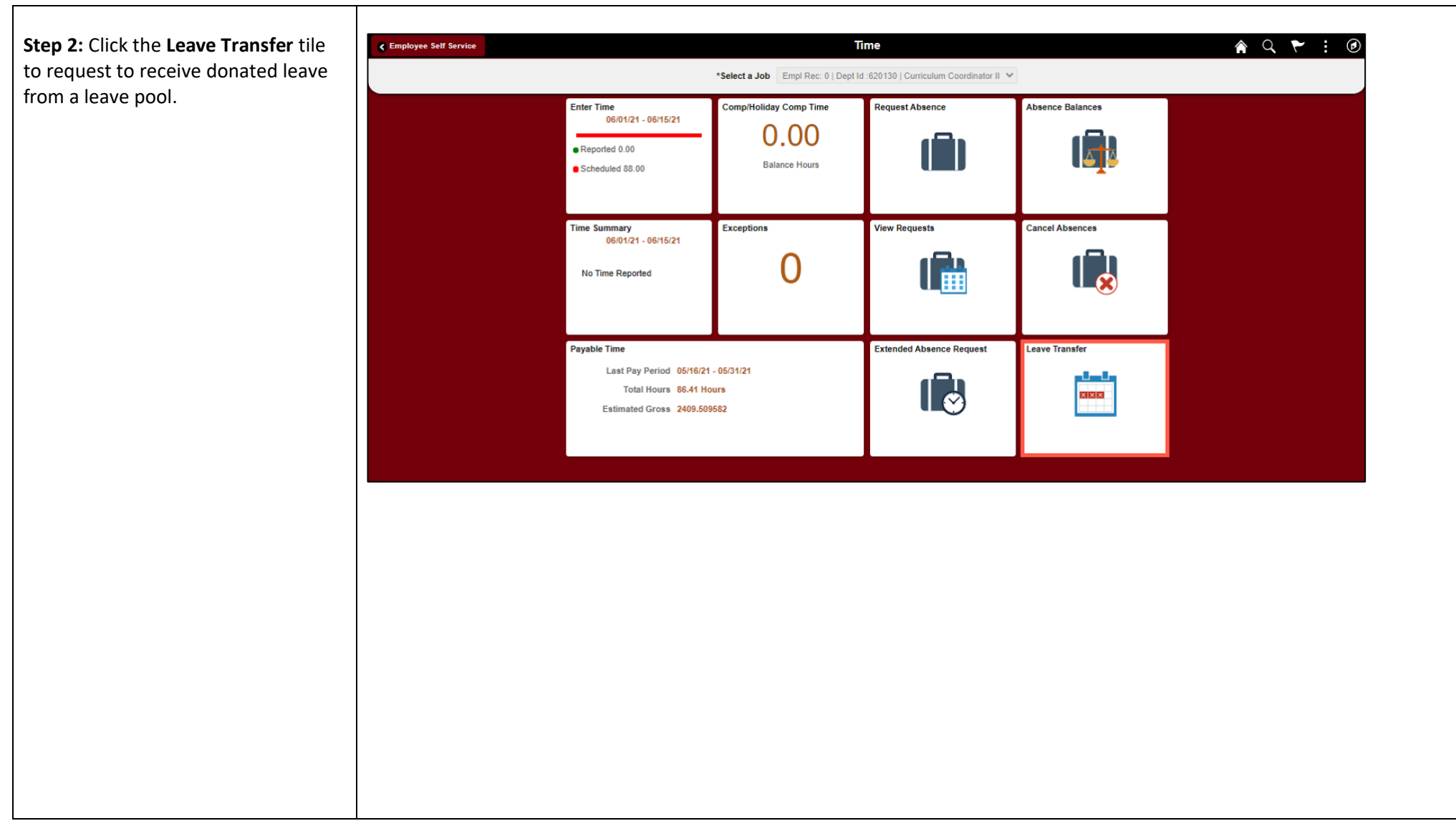

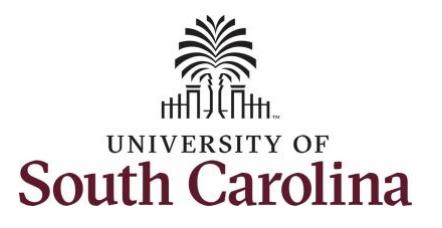

| Leave tab                                                                                                    | < Time Leave Transfer A Q Y |                                                                                                    |  |  |  |
|----------------------------------------------------------------------------------------------------|-----------------------------|----------------------------------------------------------------------------------------------------|--|--|--|
| .eave tab.                                                                                                    | Request to Donate Leave     | Request to Receive Donated Leave                                                                                                    |  |  |  |
| <b>Step 4:</b> Be sure to take the time to read the top of the Request to                                                             | Receive Donated Leave       |                                                                                                    |  |  |  |
|                                                                                                    | Leave Transfer History      | This form may be used to request sick/annual leave from the appropriate leave pool.<br>In order to be eligible to receive leave from the leave pool, you must meet the following criteria:                                                                                                    |  |  |  |
| Receive Donated Leave page for<br>mportant information regarding the<br>criteria for eligibility and what is<br>equired for approval. |                             | In date to be equipate to receive taket to find the leave pool, you must here uter booking dates:  1. You must have experience leave at the same rate as full time equivatent positions. 2. You must have experience leave at the same rate as full time equivatent positions. 2. You must have experience leave at the same rate as full time equivatent positions. 3. You must have experience leave at the same rate as full time equivatent positions. 4. You must have experience approach emergency, which is defined as a catastopical and definiting mulcical situation, severely complicated disability, severe accident cases, family medical emergencies or other hardship situations had are likely to require your absorber from work for a prolonge period of time, and time. In the leave pool. 4. You must have experience must be leave book. 4. You must have experience must be leave book. 5. If you are receiving or eligible for other paid benefits for your absorber from work, you are not eligible for ing term disability benefits or disability from the leave pool. 5. If you are receiving or eligible for other paid benefits for your absorber from work, you are not eligible for ing term disability themptity (20) working days. 5. If you are receiving or eligible for other paid benefits for your absorber from work, you are not eligible to receive leave of the total benefits. 7. The approval process includes the following: 7. The approval process includes the following: 7. The upproval process includes the following: 7. The tapproval process includes the dates of your absorber from work, you are not eligible for the paid benefits for your absorber from work, you are not eligible for the tappeort of the asserbly the paid of the second benefits. 7. The tapproval process includes the following: 7. The upproval process includes the following: 7. The tapport process includes the following: 7. The tapport process includes the following: 7. The tapport process includes the following: 7. The tapport process includes the approval process includes |  |  |  |

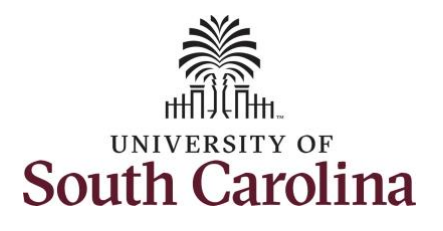

| Step 5. To begin click the Program Name   | C Time                  |                    | Leave Transfer                    |                      | 9 7 : 0   |
|-------------------------------------------|-------------------------|--------------------|-----------------------------------|----------------------|-----------|
| drop down list and calest the appropriate | Request to Donate Leave | Donation Program   |                                   |                      | -         |
| program.                                  | Receive Donated Leave   | *Program Name      | Sick Leave Pool                   |                      |           |
|                                           | Leave Transfer History  | Loavo Timo Poquest | Select Program<br>Sick Leave Pool |                      |           |
|                                           |                         | *Recipient Emp     | nployee 🗸                         | Recipient Name       |           |
|                                           |                         | *Begin Date        | i                                 | *End Date            |           |
|                                           |                         | *Hours Requested   |                                   |                      |           |
|                                           |                         |                    |                                   |                      | -         |
|                                           |                         |                    |                                   |                      |           |
|                                           |                         |                    |                                   |                      |           |
| Step 6: Click in the Start and End Date   | K Time                  |                    | Leave Transfer                    |                      | ♠ < ♥ : ∅ |
| fields and enter the dates for the leave  | Request to Donate Leave | Donation Program   |                                   |                      | *         |
| request.                                  | Receive Donated Leave   | *Program Name      | Sick Leave Pool                   |                      |           |
| Step 7: Click in the Hours Requested      | Transfer History        | Leave Time Request |                                   |                      |           |
| field and enter the hours required for    |                         | *Recipient Em      | mployee 🗸                         | Recipient Name       |           |
| the leave request.                        |                         | *Begin Date 06/0   | /07/2021                          | "End Date 06/08/2021 |           |
|                                           |                         | *Hours Requested   | 15                                |                      |           |
|                                           |                         |                    |                                   |                      |           |
|                                           |                         |                    |                                   |                      |           |
|                                           |                         |                    |                                   |                      |           |
|                                           |                         |                    |                                   |                      |           |
|                                           |                         |                    |                                   |                      |           |
|                                           |                         |                    |                                   |                      |           |
|                                           |                         |                    |                                   |                      |           |
|                                           |                         |                    |                                   |                      |           |

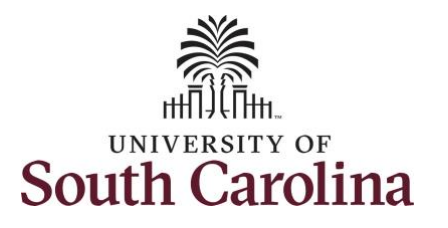

| <b>Sten 8</b> . Select a reason for requesting to | < Time                   | Leave Transfer 🏠 🔍 🏲 🔅 🙆                                                                                                    |
|---------------------------------------------------|--------------------------|----------------------------------------------------------------------------------------------------|
| receive donated leave.                            | Request to Donate Leave  | Reason                                                                                                    |
|                                                   | Receive Donated Leave    | Description                                                                                                    |
| Sten Q. Click in the Commonts field and           | C Leave Transfer History | I am requesting donated sick leave from the sick leave pool to cover my absences related to my own catastrophic illness, disability or injury.                                |
| enter additional information. These               |                          | I am requesting donated annual leave from the annual leave pool to cover my absences related to the catastrophic illness, disability or injury of my immediate family member. |
| comments are routed to the Absence                |                          | Other (Please provide additional details in the comments box.)                                                                                                    |
| Management Leave Administrator                    |                          | Additional Details                                                                                                    |
| located in the HR central office.                 |                          |                                                                                                    |
| Step 10: Click the Add Attachment                 |                          | Comments                                                                                                    |
| button to provide supporting medical              |                          | Requester Comments Add additional information here.                                                                                                    |
| documentation that specifies the dates of         |                          |                                                                                                    |
| your absence.                                     |                          | Add Attachment                                                                                                    |
|                                                   |                          |                                                                                                    |
|                                                   |                          |                                                                                                    |
|                                                   |                          |                                                                                                    |
|                                                   |                          |                                                                                                    |
|                                                   |                          |                                                                                                    |
|                                                   |                          |                                                                                                    |
|                                                   |                          |                                                                                                    |
|                                                   |                          |                                                                                                    |
|                                                   |                          |                                                                                                    |
|                                                   |                          |                                                                                                    |
|                                                   |                          |                                                                                                    |
|                                                   |                          |                                                                                                    |
|                                                   |                          |                                                                                                    |

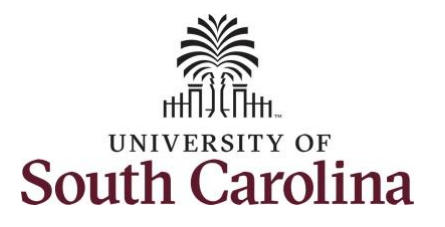

| Step 11: Click the Choose File button.                         | Leave Transfer                                                                                                    |                                                                                                    |  |  |  |
|----------------------------------------------------------------|----------------------------------------------------------------------------------------------------|----------------------------------------------------------------------------------------------------|--|--|--|
|                                                                | Request to Donate Leave                                                                                                    |                                                                                                    |  |  |  |
|                                                                | Receive Donated Leave                                                                                                    | Description                                                                                                    |  |  |  |
|                                                                | Leave Transfer History                                                                                                    | I am requesting donated sick leave from the sick leave pool to cover my absences related to my own catastrophic illness, disability or injury.                                                                                                    |  |  |  |
|                                                                |                                                                                                    | I am requesting donated annual leave from the annual leave pool to cover my absences related to the catastrophic illness, disability or injury of                                                                                                    |  |  |  |
|                                                                |                                                                                                    | Other (Please provide additional details in the comments box.)                                                                                                    |  |  |  |
|                                                                |                                                                                                    |                                                                                                    |  |  |  |
|                                                                |                                                                                                    | Additional Details                                                                                                    |  |  |  |
|                                                                |                                                                                                    |                                                                                                    |  |  |  |
|                                                                |                                                                                                    | Comments                                                                                                    |  |  |  |
|                                                                |                                                                                                    | Requester Comments Add additional infor Choose File No file chosen                                                                                                    |  |  |  |
|                                                                |                                                                                                    | Upload                                                                                                    |  |  |  |
|                                                                |                                                                                                    |                                                                                                    |  |  |  |
|                                                                |                                                                                                    | Attachmonte                                                                                                    |  |  |  |
|                                                                |                                                                                                    |                                                                                                    |  |  |  |
| <b>12:</b> Select the document and click                       | C Open                                                                                                    | x - 0 x                                                                                                    |  |  |  |
| <b>12:</b> Select the document and click<br><b>pen</b> button. | C Open<br>← → → ↑ This PC → D                                                                                                    | × - ∞ ×<br>Pesktop > v Ø Search Desktop P MEWORK.PT_AGSTARTPAGE_NULGBL?CONTEXTIDPARA ☆ ☆ @ InPrivate ) …                                                                                                    |  |  |  |
| <b>12:</b> Select the document and click<br><b>pen</b> button. | © Open<br>← → → ↑ ■ → This PC → Dr<br>Organize ▼ New folder                                                                                                    | Nextrop >     ✓     ✓     ✓     ✓     ✓     ✓     ✓     ✓     ✓     ✓     ✓     ✓     ✓     ✓     ✓     ✓     ✓     ✓     ✓     ✓     ✓     ✓     ✓     ✓     ✓     ✓     ✓     ✓     ✓     ✓     ✓     ✓     ✓     ✓     ✓     ✓     ✓     ✓     ✓     ✓     ✓     ✓     ✓     ✓     ✓     ✓     ✓     ✓     ✓     ✓     ✓     ✓     ✓     ✓     ✓     ✓     ✓     ✓     ✓     ✓     ✓     ✓     ✓     ✓     ✓     ✓     ✓     ✓     ✓     ✓     ✓     ✓     ✓     ✓     ✓     ✓     ✓     ✓     ✓     ✓     ✓     ✓     ✓     ✓     ✓     ✓     ✓     ✓     ✓     ✓     ✓     ✓     ✓     ✓     ✓     ✓     ✓     ✓     ✓     ✓     ✓     ✓     ✓     ✓     ✓     ✓     ✓     ✓     ✓     ✓     ✓     ✓     ✓     ✓     ✓     ✓     ✓     ✓     ✓     ✓     ✓     ✓     ✓     ✓     ✓     ✓     ✓     ✓     ✓     ✓     ✓     ✓     ✓     ✓                                                                                                    |  |  |  |
| <b>12:</b> Select the document and click<br><b>pen</b> button. | C Open<br>← → → ↑ ■ → This PC → Do<br>Organize → New folder<br>■ This PC ^ N                                                                                                    | Automiterto                                                                                                    |  |  |  |
| <b>12:</b> Select the document and click<br><b>pen</b> button. | C Open<br>← → → ↑ ■ → This PC → D<br>Organize ▼ New folder<br>■ This PC<br>■ Diplects                                                                                                    | Nucleiniteitis     Image: Search Desktop     P       MeWORK.PT_AGSTARTPAGE_NULGBL?CONTEXTIDPARA     C       Image: Search Desktop     P       Image: Search Desktop     P       Image: Search Desktop                                                                                                    |  |  |  |
| <b>12:</b> Select the document and click<br><b>pen</b> button. | © Open<br>← → → ↑ ■ → This PC → D<br>Organize ▼ New folder<br>■ This PC<br>③ 3D Objects<br>⑤ Desktop                                                                                                    | Al_Leb_Upfit. spect, and drawings_link 2/15/2021 9:53 AM Min<br>Al_Al_abg O'Conor - HCM Distribution Ac 4/3/2020 12:29 PM Min                                                                                                    |  |  |  |
| <b>12:</b> Select the document and click<br><b>pen</b> button. | C Open<br>← → → ↑ ■ → This PC → D<br>Organize ▼ New folder<br>■ This PC<br>③ 3D Objects<br>⑤ Desktop<br>⑥ Documents                                                                                                    | Nesktop     Nesktop     Nesktop     New ORK.PT_AGSTARTPAGE_NULGBL?CONTEXTIDPARA     New ORK.PT_AGSTARTPAGE_NULGBL?CONTEXTIDPARA     New Ork.PT_AGSTARTPAGE_NULGBL?CONTEXTIDPARA     New Ork.PT_AGSTARTPAGE_NULGBL?CONTEXTIDPARA                                                                                                    |  |  |  |
| <b>12:</b> Select the document and click<br>pen button.        | © Open<br>← → → ↑ ■ → This PC → Do<br>Organize ▼ New folder<br>■ This PC<br>③ 3D Objects<br>⑤ Desktop<br>⑥ Documents<br>↓ Downloads                                                                                                    | Name       Image: Search Desktop         Itel: Image: Search Desktop       Image: Search Desktop         Itel: Image: Search Desktop       Image: Search Desktop         Image: Search Desktop       Image: Search Desktop                                                                                                    |  |  |  |
| <b>12:</b> Select the document and click pen button.           | © Open<br>← → → ↑ ■ → This PC → Do<br>Organize ▼ New folder<br>■ This PC<br>③ 30 Objects<br>© Desktop<br>@ Documents<br>↓ Downloads<br>■ joannecallahan on Joan<br>News                                                                                                    | Vesktop >       Search Desktop         Vesktop >       Vesktop         Vesktop >       Vesktop <t< td=""></t<>                                                                                                    |  |  |  |
| <b>12:</b> Select the document and click open button.          | © Open<br>← → → ↑ ■ → This PC → Do<br>Organize ▼ New folder<br>■ This PC<br>■ 30 Objects<br>■ Documents<br>↓ Downloads<br>■ joannecallahan on Joas<br>↓ Music                                                                                                    | Vesktop >       Search Desktop         Pesktop >       ©         Search Desktop       P         WEWORK.PT_AGSTARTPAGE_NULGBL?CONTEXTIDPARA       ©         Image: Search Desktop       P         WEWORK.PT_AGSTARTPAGE_NULGBL?CONTEXTIDPARA       ©         Image: Search Desktop       P         Image: Search Desktop       P         Image: Search                                                                                                    |  |  |  |
| <b>12:</b> Select the document and click open button.          | C Open                                                                                                    | Nume       Search Desktop         Image: Image: |  |  |  |
| <b>12:</b> Select the document and click<br>pen button.        | C Open<br>← → ↑ ► > This PC > D<br>Organize ▼ New folder<br>This PC<br>③ 30 Objects<br>⑤ Desktop<br>⑥ Documents<br>↓ Downloads<br>☞ joannecallahan on Joar<br>﴾ Music<br>■ Pictures<br>■ Videos                                                                                             | Pesktop     Pesktop     Search Desktop     Pesktop     Image: Provide Search Desktop     Image: Provide Search Desktop  <                                                                                                    |  |  |  |
| <b>12:</b> Select the document and click<br>pen button.        | © Open<br>← → → ↑ ■ → This PC → D<br>Organize ▼ New folder<br>■ This PC<br>■ 3D Objects<br>■ Desktop<br>⊕ Documents<br>↓ Downloads<br>≡ joannecallahan on Joar<br>↓ Music<br>■ Pictures<br>■ Videos<br>↓ Local Disk (C:)                                                                    | Nucleinities     Nethod     Nethod                                                                                                    |  |  |  |
| <b>12:</b> Select the document and click pen button.           | © Open<br>← → → ↑ ■ → This PC → D<br>Organize ▼ New folder<br>■ This PC<br>③ 3D Objects<br>⑤ Desktop<br>⑥ Documents<br>↓ Downloads<br>≅ joannecallahan on Joar<br>Music<br>■ Pictures<br>■ Videos<br>⊑ Local Disk (C:)<br>■ Data on MacBeth (K:)                                            | Nume       Image: Search Desktop         Image: Search Desktop       Image: Search Desktop         Image: Search Desktop       Image: Search Desktop      <                                                                                                    |  |  |  |
| <b>12:</b> Select the document and click open button.          | © Open<br>← → → ↑ → This PC → Do<br>Organize ▼ New folder<br>↓ This PC<br>③ 3D Objects<br>⑤ Desktop<br>⑥ Documents<br>↓ Downloads<br>☞ joannecallahan on Joas<br>∬ Music<br>☞ Pictures<br>⑤ Videos<br>↓ Local Disk (C:)<br>☞ Data on MacBeth (K:)<br>☞ Network Drive (Z:) ♥ ♥ ♥             | Vecknowski       Vecknowski         Vesktop >       Search Desktop         Vesktop >       Vecknowski         Vesktop >       Vecknowski         Vesktop >       Vecknowski         Vesktop >       Vecknowski         Vesktop >       Vecknowski         Vesktop >       Vecknowski         Vecknowski       Vecknowski         Vecknowski       Veck                                                                                                    |  |  |  |
| <b>12:</b> Select the document and click open button.          | © Open<br>← → → ↑ ■ → This PC → Do<br>Organize ▼ New folder<br>■ This PC<br>■ 30 Objects<br>■ Desktop<br>@ Documents<br>↓ Downloads<br>■ pictures<br>■ Videos<br>■ Local Disk (C:)<br>■ Data on MacBeth (K:)<br>■ Network Drive (Z:)<br>■ Network Drive (Z:)<br>■ File name   Docc          | Hetktop >       ©       Search Desktop         Hetktop >       ©       Search Desktop         IIII =       IIII       IIIIIIIIIIIIIIIIIIIIIIIIIIIIIIIIIIII                                                                                                    |  |  |  |
| <b>12:</b> Select the document and click pen button.           | © Open<br>← → → ↑ → This PC → Do<br>Organize ▼ New folder<br>This PC<br>3 30 Objects<br>© Desktop<br>© Documents<br>↓ Downloads<br>〒 joannecallahan on Joar<br>♪ Music<br>■ Pictures<br>■ Videos<br>↓ Local Disk (C:)<br>■ Data on MacBeth (K:)<br>■ Network Drive (Z)<br>↓ File name: Docu |                                                                                                    |  |  |  |

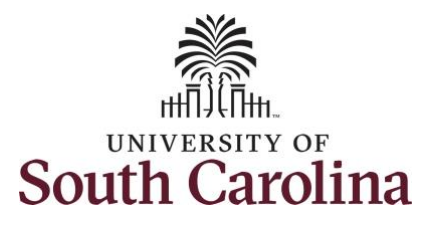

|                                               | < Time                  | Leave Transfer 🏫 🔍 🏲 🗄                                                                                                    |
|-----------------------------------------------|-------------------------|----------------------------------------------------------------------------------------------------|
| Step 13: Click the Upload button.             | Request to Donate Leave | Reason                                                                                                    |
|                                               | Receive Donated Leave   | Description                                                                                                    |
|                                               | Eave Transfer History   | I am requesting donated sick leave from the sick leave pool to cover my absences related to my own catastrophic illness, disability or injury.                                                                                                    |
|                                               |                         | I am requesting donated annual leave from the annual leave pool to cover my absences related to the catastrophic illness, disability or injury of my immediate family members.                                                                                                    |
|                                               |                         | Other (Please provide additional details in the comments box.)                                                                                                    |
|                                               |                         |                                                                                                    |
|                                               |                         | Additional Details                                                                                                    |
|                                               |                         | Comments                                                                                                    |
|                                               |                         | Requester Comments Add additional infor                                                                                                    |
|                                               |                         | Upload Cancel                                                                                                    |
|                                               |                         | Attachments                                                                                                    |
|                                               |                         |                                                                                                    |
|                                               | < Time                  | Leave Transfer 🕋 🔍 🏲 🗄 🍘                                                                                                    |
| Number of the state of the state of the state | Request to Donate Leave | Additional Details                                                                                                    |
| Notice the document is attached.              | Receive Donated Leave   |                                                                                                    |
|                                               | Eave Transfer History   | Comments                                                                                                    |
| Step 14: Click in the Acknowledgement         |                         | Requester Comments Add additional information here.                                                                                                    |
| and Agreement box to confirm you read         |                         |                                                                                                    |
| and comply with the given statements.         |                         | Attachments                                                                                                    |
|                                               |                         | Add Attachment                                                                                                    |
| Step 15: Click the Submit button to           |                         | Attachments View Attached By Attached                                                                                                    |
| submit the request for approval.              |                         | Documentation_for_Receiving_Leave_Donation.docx View Attachments 06/02/21 5:06:09PM                                                                                                    |
|                                               |                         |                                                                                                    |
|                                               |                         | Acknowledgement & Agreement:                                                                                                    |
|                                               |                         | I have reviewed USC's Leave Transfer Policy (HR 1.10).                                                                                                    |
|                                               |                         | A personal emergency may be subject to verification.                                                                                                    |
|                                               |                         | Upon the approval of my leave pool request, if I return to work or separate before my personal emergency ends, I understand that any remaining leave that I have received from the leave pool will be restored back to the leave pool upon my return and I acknowledge that I will notify my Leave Administrator. |
|                                               |                         | I hereby confirm that I have read and comply with the given statements.                                                                                                    |
|                                               |                         |                                                                                                    |
|                                               |                         | Submit Save for Later                                                                                                    |
|                                               |                         | 1 Dannikad Field                                                                                                    |
|                                               |                         |                                                                                                    |

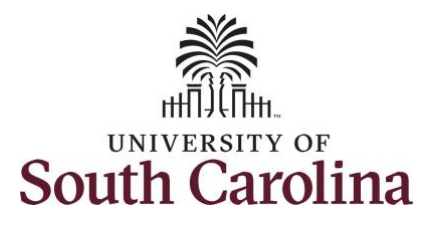

| Step 16: Click Yes to submit the request.        | K Time                                                               | Leave Transfer 🏠 🖓 🏲 🗧 🙆                              |
|--------------------------------------------------|----------------------------------------------------------------------|-------------------------------------------------------|
|                                                  | Request to Donate Leave Receive Donated Leave Leave Transfer History | Request for Donated Leave         Submit Confirmation |
| <b>Step 17:</b> Click <b>OK</b> to return to the | ✓ Time ■ Request to Donate Leave                                     | Leave Transfer A Q Y : 0<br>Saving Page ×             |
| Request to Donate Leave page.                    | Receive Donated Leave     Leave Transfer History                     | Submit Confirmation                                   |
|                                                  |                                                                      |                                                       |
|                                                  |                                                                      |                                                       |
|                                                  |                                                                      |                                                       |

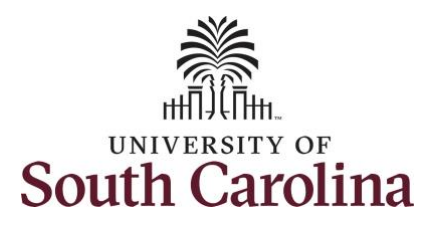

| The request has been submitted and is<br>now waiting to be approved by the<br>Absence Management Leave<br>Administrator located in the HR central<br>office.                                                                                                    | : @      |
|----------------------------------------------------------------------------------------------------|----------|
| now waiting to be approved by the<br>Absence Management Leave<br>Administrator located in the HR central<br>office.                                                                                                    |          |
| Absence Management Leave<br>Administrator located in the HR central<br>office.<br>Administrator located in the HR central<br>office.                                                                                                    |          |
| Administrator located in the HR central office.          Administrator located in the HR central office.       Image: Instant certain for the the term of the term of term of the term of the term of the term of the term of the term of the term of the term of the term of the term of the term of the term of term of the term of term of t |          |
| office.       Documentation_for_Receiving_Leave_Donation.docx       View Attachments       06/02/21 5:06:09PM         Acknowledgement & Agreement: <ul> <li>I have reviewed USC's Leave Transfer Policy (HR 1:10).</li> <li>A personal emergency may be subject to verification.</li> </ul>                                                                                                    |          |
| Acknowledgement & Agreement:                                                                                                    |          |
| You successfully learned how to request to request from a leave form a leave form a leave f | 1-1 of 1 |